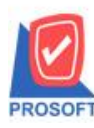

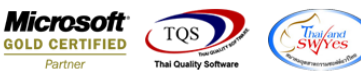

## ระบบ Multicurrency

Sายงาน Check Credit Limit Report เพิ่ม Column ต้นทุนสินก้าแสดงเป็นขอดก่อนกูณกับอัตราแถกเปลี่ยนต่างประเทศ

 เข้าที่ระบบ MC AR Analysis > Check Credit Limit Report กำหนดเลือกข้อมูลแสดงในรายงานจากนั้น Click Design และ Click ขวาเพิ่ม Column กำหนดข้อมูลรูปแบบต่างๆจัดตามตำแหน่งที่ต้องการ

| DEMO บริษัท ตัวอย่าง จำกัด                                                                                               |                                                                                                    |  |  |  |  |  |  |  |
|----------------------------------------------------------------------------------------------------|----------------------------------------------------------------------------------------------------|--|--|--|--|--|--|--|
| Check Credit Limit Report                                                                                                |                                                                                                    |  |  |  |  |  |  |  |
| On Date 21/11/2017 From AR. Code 10-DIVS TO 10-DIVS                                                                      |                                                                                                    |  |  |  |  |  |  |  |
| Print Date: 21 November 2017 Time : 09:09                                                                                | Page 1/                                                                                                    |  |  |  |  |  |  |  |
| Cust. Group Code Cust. Group Name                                                                                        |                                                                                                    |  |  |  |  |  |  |  |
| AR. Code AR. Name                                                                                                    | Credit Term Temporary Credit CQ wait payment Cheque Return Remain Return Cheque Goods Cost Remain Rec. Credit Term Remain (Ove |  |  |  |  |  |  |  |
| AR-AS A/R Trade-Asia                                                                                                    |                                                                                                    |  |  |  |  |  |  |  |
| 10-DIVS DIVEL (SHANGHAI) OPTICA                                                                                          | Select Column 60.956.56 2,045,635.71 -2,037,064.2                                                                              |  |  |  |  |  |  |  |
| Summary 1 Items                                                                                                    | 60956.86 2,045,635.71 -2,037,064                                                                                               |  |  |  |  |  |  |  |
| Total 1 Items                                                                                                    | vãan Column 📎 renet_brchamnt_noexchrate : ! 🗾 2,045,635.71 -2,037,064.:                                                        |  |  |  |  |  |  |  |
| Remark Credit Term Remain (Over) = (Credit<br>Cheque Return = Total Return Cheque<br>Remain Return Cheque = Total Return | Band       header.2 <ul> <li></li></ul>                                                                                        |  |  |  |  |  |  |  |
|                                                                                                    | เขา UK แมะClose                                                                                                    |  |  |  |  |  |  |  |

ในกรณีจะให้แสดง ขอดรวมให้ Click ขวาเลือก Add > compute > ใส่ Code นี้ sum( Renet\_BrchAmnt\_NoExchRate for group 1

distinct custcode )

| DEMO บริษัท ด้วอย่าง จำกัด                          |              |                 |            |                                                                                                    |                     |                                |  |  |  |  |  |
|-----------------------------------------------------|--------------|-----------------|------------|----------------------------------------------------------------------------------------------------|---------------------|--------------------------------|--|--|--|--|--|
| Check Credit Limit Report                           |              |                 |            |                                                                                                    |                     |                                |  |  |  |  |  |
| On Date 21/11/2017 From AR. Code 10-DIVS TO 10-DIVS |              |                 |            |                                                                                                    |                     |                                |  |  |  |  |  |
| Print Date: 21 Novem                                | oer 2017 Tir | me : 09:09      |            |                                                                                                    |                     | Page 1 / 1                     |  |  |  |  |  |
| Cust. Group Code                                    | Cust. Gro    | oup Name        |            | Edit Compute                                                                                                    |                     |                                |  |  |  |  |  |
| AR. Code                                            | AR. Nam      | e               |            |                                                                                                    | e Goods Cost Remain | Rec. Credit Term Remain (Over) |  |  |  |  |  |
| AR-AS                                               | A/R Trad     | e-Asia          | _          | 32a myobject_1                                                                                                    |                     |                                |  |  |  |  |  |
| 10-DIVS                                             | DIVEL (S     | SHANGHAI) O     | PTICAL T   | Expression                                                                                                    | 60.956.86 2,045,63  | 5.71 -2,037,064.28             |  |  |  |  |  |
| Summary                                             | 1            | Items           |            | sum[ renet_brchamnt_noexchrate for group 1 distinct custcode ]                                                                                                    | 60,956.86 2,045,63  | 5.71 -2,037,064.28             |  |  |  |  |  |
| Total                                               | 1            | Items           |            |                                                                                                    | 2,045,63            | 5.71 -2,037,064.28             |  |  |  |  |  |
| Remark Credit                                       | Term Rem     | ain (Over) = (0 | Credit Ter |                                                                                                    |                     |                                |  |  |  |  |  |
| Cheque                                              | Return =     | Total Return    | Cheque (C  | Function Column                                                                                                    |                     |                                |  |  |  |  |  |
| Remain                                              | Return Ci    | heque = Total   | Return Ch  | abc(x)     approvemnt: approvemnt: approvemnt       accs(x)     c_approvemnt: Temporay Uredit       asr(s)     c_approvemnt: Temporay Uredit       asr(s)     c_approvemnt: Temporay Uredit       asr(s)     c_count nones: cf_count nones: cf_count non |                     |                                |  |  |  |  |  |
|                                                     |              |                 |            | 📝 OK 📲 Close 🗖 พื้นพลังโปร่งใส (Transparent)                                                                                                    |                     |                                |  |  |  |  |  |

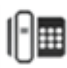

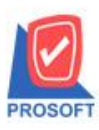

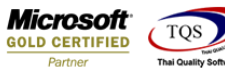

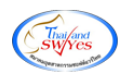

- 2. คลิก Exit เพื่อออกจากโหมค Design
- 3.เลือก Tool > Save Report

## 4.Click เลือก Library ที่ต้องการจัคเก็บ

| Save Report                              | ×                                      |
|------------------------------------------|----------------------------------------|
| Path เก็บรายงาน                          | 🥅 ถามเมื่อให้ดังรายงานต้นฉบับ 📕        |
| C:\Program Files (x86)\Prosoft\WINSpeed\ |                                        |
| 🛱 cheq.pbl                               | dn_ordergetcumulative_detail_vrn       |
| tetter.pbl                               | 🖹 dr_ordergetcumulative_vrn            |
| THT report.pbl                           |                                        |
|                                          |                                        |
|                                          |                                        |
|                                          |                                        |
|                                          |                                        |
|                                          |                                        |
|                                          |                                        |
|                                          |                                        |
| สร้างที่เก็บใหม่                         | บันทึกรายงาน                           |
| Path ใหม่                                | ชื่อที่เก็บ dr_emcust                  |
| ชื่อที่เก็บ report.pbl                   | ระมายเหตุ [admin][BALLE]]][31/03/2017] |
|                                          |                                        |
| 🕐 Report 🧳 SQL                           |                                        |
| OK ↓+Close                               |                                        |

5.เลือก "ถามเมื่อให้ดึงรายงานต้นฉบับ" ในกรณีที่จะบันทึกสร้างรายงานใหม่ > Click ที่ Icons รูปแผ่นดิสก์ 🔜 เพื่อทำการบันทึก รายงานใหม่ > OK

| Save Report                              |                                     |                   |                         | x |  |
|------------------------------------------|-------------------------------------|-------------------|-------------------------|---|--|
| Path เก็บรายงาน                          |                                     | 🔽 ถามเมื่อให้ดั   | iงรายงานต้ <b>นฉบับ</b> |   |  |
| C:\Program Files (x86)\Prosoft\WINSpeed\ |                                     |                   |                         |   |  |
| 🙀 cheq.pbl                               | 🖹 dn_ordergetcumulativ              | e_detail_vm       |                         |   |  |
| tetter.pbl                               | 🙀 letter.pbl 🗈 dr_ordergetcumulativ |                   |                         |   |  |
| report.pbl                               |                                     |                   |                         |   |  |
|                                          |                                     |                   |                         |   |  |
|                                          |                                     |                   |                         |   |  |
|                                          |                                     |                   |                         |   |  |
|                                          |                                     |                   |                         |   |  |
|                                          |                                     |                   |                         |   |  |
|                                          |                                     |                   |                         |   |  |
|                                          |                                     |                   |                         |   |  |
| สร้างทีเก็บไหม่                          | -บันทึกรายงาน                       |                   |                         |   |  |
| Path โทม์                                | ชื่อที่เกิม dr_emcust               |                   |                         |   |  |
| ชื่อที่เก็บ report.pbl 🚟                 | หมายเหตุ [admin][BALI               | .Ell][31/03/2017] | ]                       |   |  |
|                                          |                                     |                   |                         |   |  |
| 🕐 Report 🧳 SQL                           |                                     |                   |                         |   |  |
|                                          |                                     |                   |                         |   |  |
|                                          |                                     |                   |                         |   |  |

10